### Click 'Create Account'

|                                           | uina Educ                       | ation                             |                             |                            |                       |                                           |     |
|-------------------------------------------|---------------------------------|-----------------------------------|-----------------------------|----------------------------|-----------------------|-------------------------------------------|-----|
|                                           | of WEST FLORID                  | A                                 |                             |                            |                       |                                           |     |
| Welcome                                   |                                 |                                   |                             |                            | Crea                  | Login<br>ate Account   My Account   (     | a   |
| Course Search                             | SEARCH                          |                                   |                             |                            |                       |                                           |     |
| Category Search                           |                                 |                                   |                             | 1                          |                       | ANN A                                     |     |
| eisure Learning Classes                   |                                 |                                   | 10                          |                            | No x                  | N N N N                                   |     |
| Calendar View                             |                                 |                                   | <b>C</b>                    |                            | 1                     |                                           | *   |
| FeacherReady Program                      |                                 |                                   |                             |                            |                       |                                           | 61. |
| Center for Cybersecurity                  | Use one or more                 | e of the Course                   | e Search opti               | ons below t                | to search fo          | or upcoming courses. The                  | 52  |
| Program Search                            | a group of relate               | earches course<br>ed courses usin | codes, titles               | , descriptio<br>ory Search | ns, and inst<br>list. | tructor names. Or you can sele            | ct  |
| Ed2Go Online Career Training<br>Programs  | You must login                  | or create a ne                    | ew account                  | to add iten                | ns to your            | cart. Leisure Learning                    |     |
| Ed2Go Online Skill<br>Development Courses | Members - you<br>UWF Leisure Le | must be logg                      | ed in, other<br>are open to | individuals                | 55+ with a            | appear.<br>current annual Leisure Learnir | ŋg  |
| Leisure Learning Website                  | membership. Fo                  | r registration a                  | ssistance, co               | ontact Stud                | ent Support           | t at continuinged@uwf.edu                 |     |
| Request a Leisure Learning<br>Catalog     | Advance                         | ed Search                         | Category                    | Search   F                 | Program Sea           | ırch                                      |     |
| Continuing Ed Website                     | Keyword                         |                                   |                             |                            |                       |                                           |     |
| Canvas Login                              | Category                        | - Category -                      |                             |                            |                       | ~                                         |     |
|                                           | Day Of<br>Week                  | - Day -                           |                             |                            |                       | ~                                         |     |
|                                           | Start Date                      | - From Date -                     |                             | - To Date -                |                       |                                           |     |
|                                           |                                 | Sea                               | arch Clear Se               | earch                      |                       |                                           |     |

Powered by XenDirect © 2005-2024 Xenegrade ®

Contact Info Privacy Policy Refund Policy

Fill in all required fields.

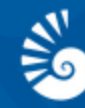

Welcome

# Continuing Education

| Login<br>My Account | Q |
|---------------------|---|

#### REGISTRANT PROFILE Course Search Category Search Plea the c Leisure Learning Classes Calendar View \* de TeacherReady Program \_\_\_\_ Center for Cybersecurity Nar Program Search First Ed2Go Online Career Training Programs

Ed2Go Online Skill Development Courses Leisure Learning Website Request a Leisure Learning Catalog

Continuing Ed Website

Canvas Login

| neoron and the second                                                                        |                                             |   |
|----------------------------------------------------------------------------------------------|---------------------------------------------|---|
| Please enter the profile inform<br>the course/conference/camp/<br>* denotes a required field | nation for the person attending<br>produot. |   |
| Name Prefix                                                                                  | - Select -                                  | ~ |
| First Name *                                                                                 |                                             | ī |
| Midde Name/Initial                                                                           |                                             | ī |
| Last Name *                                                                                  |                                             | Ē |
| Name Suffix                                                                                  |                                             | Ī |
| Affliated Company/Employer                                                                   | Last Name titles such as Jr, II, PhD        |   |
|                                                                                              | ET HERVERTER                                |   |

#### Mailing Address Address 1 \* Address 2 Apt./Suite or additional address details City/Town \* State/Province \* Enter 0 for non US addresses without State Postal Code \* Enter zero for non US addresses without postal code Country \* × United States Example: 555 345 2345 (numbers only) Home Phone \* Mobile Phone Email Address \* Confirm Email Want to sign up for updates and exclusive offers? Select all the methods desired to receive offers. Birth Date (mm/dd/yyyy) \* Gender × - Select -For new accounts, add User Name and Password. Password Requirements: "From a minimum of 8 to a maximum of 15 characters - case sensitive "Special characters allowed: $R$%R()^{+},:::::::?(\mathfrak{A})^{+}())^{-}(0)^{-}$ User Name (6-50 characters) \* New Password \* Confirm Password\* PROFILE CONSENT Have you read and agree to the Statement terms of the Consent Statement? Submit

Once all required fields have been completed, select 'Submit'.

|                                            | Jing Education                                                             |                                                                |                                                        |                                  |  |  |
|--------------------------------------------|----------------------------------------------------------------------------|----------------------------------------------------------------|--------------------------------------------------------|----------------------------------|--|--|
| Welcome                                    |                                                                            |                                                                | Car                                                    | t   My Account 👻   Q             |  |  |
| Course Search                              | MEMBERSHIPS                                                                |                                                                |                                                        | Account: Test Studen             |  |  |
| Category Search                            | UWF Leisure Learning provides sti<br>spirited community of intellectual co | mulating programs for seasor<br>ontemporaries and lifelong lea | ned adults ages 55+ who a<br>arners.                   | re interested in joining a       |  |  |
| Leisure Learning Classes                   | Current annual membership is re                                            | equired to register for Leisu                                  | re Learning classes.                                   |                                  |  |  |
| Calendar View                              | Choose "Annual Leisure Learning I                                          | Member" in the membership p                                    | ourchase dropdown and Ad                               | ld to Cart.                      |  |  |
| TeacherReady Program                       | For assistance, reach out to Student Support at 850.473.7468.              |                                                                |                                                        |                                  |  |  |
| Center for Cybersecurity                   | Your Membership                                                            |                                                                |                                                        |                                  |  |  |
| Dragram Caarab                             | Membership                                                                 | Start Date                                                     | Expire Date                                            | Status                           |  |  |
| Program Search                             | Regular                                                                    |                                                                |                                                        | Current                          |  |  |
| Ed2Go Online Career Training<br>Programs   |                                                                            |                                                                |                                                        |                                  |  |  |
| Ed2Go Online Skill                         | Memberships Available                                                      |                                                                |                                                        |                                  |  |  |
| Development Courses                        | Membership Levels                                                          | Description                                                    |                                                        | Current Fee                      |  |  |
| Leisure Learning Website                   | Annual Leisure Learning Member                                             | The annual membership fee<br>purchase, Current annual          | e covers 12 months from th<br>membership is required t | ne date of \$40.0<br>to register |  |  |
| Request a Leisure Learning                 |                                                                            | for Leisure Learning class                                     | ses.                                                   |                                  |  |  |
| Catalog                                    |                                                                            | For additional information:                                    |                                                        |                                  |  |  |
| Continuing Ed Website                      |                                                                            | leisurelearning@uwf.edu                                        |                                                        |                                  |  |  |
| Canvas Login                               |                                                                            |                                                                |                                                        |                                  |  |  |
|                                            | Select Membership Level for Re                                             | newal - Select                                                 | - V Add to                                             | o Cart No Thanks!                |  |  |
| vered by XenDirect © 2005-2024 Xenegrade @ | 0                                                                          |                                                                | Contact Info                                           | Privacy Policy Refund Pol        |  |  |

Our Leisure Learning Society members must purchase a membership. If you are not enrolling in our Leisure Learning Society, please select 'no thanks'

|                                           | uing Educa<br>( of west florida               | tion                                |                                               |                                                    |
|-------------------------------------------|-----------------------------------------------|-------------------------------------|-----------------------------------------------|----------------------------------------------------|
| Welcome                                   |                                               |                                     |                                               | Cart   My Account 🔻   Q                            |
| Course Search                             | SEARCH                                        |                                     |                                               | Account: Test Student                              |
| Category Search                           |                                               |                                     | <b>&gt;</b> /                                 | ALL ALL                                            |
| Leisure Learning Classes                  |                                               |                                     |                                               | A A A A A A A A A A A A A A A A A A A              |
| Calendar View                             |                                               |                                     | 9                                             |                                                    |
| TeacherReady Program                      |                                               |                                     |                                               |                                                    |
| Center for Cybersecurity                  | Use one or more of                            | f the Course Se                     | arch options below                            | to search for upcoming courses. The                |
| Program Search                            | Keyword field search<br>a group of related of | ches course coo<br>courses using th | les, titles, descriptio<br>le Category Search | ons, and instructor names. Or you can select list. |
| Ed2Go Online Career Training<br>Programs  | You must login or                             | create a new                        | account to add iten                           | ns to your cart. Leisure Learning                  |
| Ed2Go Online Skill<br>Development Courses | UWF Leisure Learr                             | ning classes are                    | open to individuals                           | 55+ with a current annual Leisure Learning         |
| Leisure Learning Website                  | membership. For re                            | egistration assis                   | tance, contact Stud                           | ent Support at continuinged@uwf.edu                |
| Request a Leisure Learning<br>Catalog     | Advanced s                                    | Search                              | Category Search   F                           | Program Search                                     |
| Continuing Ed Website                     | Keyword                                       |                                     |                                               |                                                    |
| Canvas Login                              | Category _                                    | Category -                          |                                               | ~                                                  |
|                                           | Day Of<br>Week -                              | Day -                               |                                               | ~                                                  |
|                                           | Start Date                                    | From Date -                         | - To Date -                                   |                                                    |
|                                           |                                               | Search                              | Clear Search                                  |                                                    |

Your new profile has been created and you are able to search and enroll in courses.

#### To enroll in a course:

Select Category Search on the left sidebar menu. Then on the next screen, select the course you want to register for.

| Welcome to the UWF Contin                | uing Ed Registration Site                                                    |                   |              |             | c         | art   I | My Account 👻 🕴 🔍       |
|------------------------------------------|------------------------------------------------------------------------------|-------------------|--------------|-------------|-----------|---------|------------------------|
| Course Search                            | SEARCH RESULTS                                                               |                   |              |             |           |         | Account                |
| Category Search                          | TeacherReady Program                                                         |                   |              |             |           |         |                        |
| Leisure Learning Classes                 | Registration requires prior acceptane<br>https://apply.uwf.edu/portal/tr app | ce into the Te    | acherRea     | ady progr   | am. App   | ly at   |                        |
| Calendar View                            | An application is required for the TeacherR                                  | Ready Program     |              |             |           |         |                        |
| TeacherReady Program                     | Click o                                                                      | on Title or Date: | s column la  | bel to char | nae sort. |         |                        |
|                                          |                                                                              | Click on the      | Title to vie | w Details.  | igo cont. |         |                        |
| Center for Cybersecurity                 | Title/Facility                                                               | Session           | Dates        | Times       | Days      | Fee     | Status                 |
| Program Search                           | TeacherReady: Foundations Course 1<br>UWF Online                             | OE 24-25          |              |             |           | \$ 450  | Registration Available |
| Ed2Go Online Career Training<br>Programs | TeacherReady: Foundations Course 2<br>UWF Online                             | OE 24-25          |              |             |           | \$ 450  | Registration Available |
| Ed2Go Online Skill                       | TeacherReady: Foundations Course 3<br>UWF Online                             | OE 24-25          |              |             |           | \$ 450  | Registration Available |
| Development Courses                      | TeacherReady: Foundations Course 4                                           | OE 24-25          |              |             |           | \$ 450  | Registration Available |
| Leisure Learning Website                 | TeacherReady: Intensive Lesson 1                                             | OE 24-25          |              |             |           | \$ 450  | Registration Available |
| Request a Leisure Learning<br>Catalog    | TeacherReady: Intensive Lesson 2<br>UWF Online                               | OE 24-25          |              |             |           | \$ 450  | Registration Available |
| Continuing Ed Website                    | TeacherReady: Intensive Lesson 3<br>UWF Online                               | OE 24-25          |              |             |           | \$ 450  | Registration Available |
| Canvas Login                             | TeacherReady: Intensive Lesson 4<br>UWF Online                               | OE 24-25          |              |             |           | \$ 450  | Registration Available |
|                                          | TeacherReady: Intensive Lesson 5<br>UWF Online                               | OE 24-25          |              |             |           | \$ 450  | Registration Available |
|                                          | TeacherReady: Intensive Lesson 6<br>UWF Online                               | OE 24-25          |              |             |           | \$ 450  | Registration Available |
|                                          | TeacherReady: Intensive Lesson 7<br>UWF Online                               | OE 24-25          |              |             |           | \$ 450  | Registration Available |
|                                          | TeacherReady: Intensive Lesson 8<br>UWF Online                               | OE 24-25          |              |             |           | \$ 450  | Registration Available |

Select the class you want to register for.

| Fee(s)<br>\$ 450 | Tuition    |
|------------------|------------|
| \$ 450           | Total Fees |

## Need to register for someone else? Click here

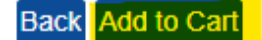

At the bottom of the page, select Add to Cart.

| YOUR CART                 |                                                                                                    |        |                            | Account:                    |               |
|---------------------------|----------------------------------------------------------------------------------------------------|--------|----------------------------|-----------------------------|---------------|
| Last Viewed: Teache       | rReady: Foundations Cour                                                                                                  |        |                            |                             |               |
| Item Code                 | Title / Schedule<br>Items                                                                                                 | Qty    | ltem<br>Fee                | Total<br>Fees               | Pay<br>Amount |
| TR-FC1202425              | TeacherReady: Foundations Course 1                                                                                        |        |                            |                             |               |
| remove                    | Tuition                                                                                                    | 1      | \$ 450                     | \$ 450                      |               |
|                           |                                                                                                    | 5      | Sub-Total:                 | \$ 450                      | \$ 450.00     |
|                           |                                                                                                    |        |                            |                             |               |
|                           |                                                                                                    |        | TOTAL:                     | \$ 450                      | \$ 450.00     |
| Recalculation is<br>Quant | s required to save Quantity, Pay Amount, OnAccount, or Pron<br>ity and Discount changes may reset all Pay and OnAccount A | no Coo | de change:<br>its to defau | s before Che<br>ılt values. | ckout.        |

Checkout Continue Shopping

You can add as many courses as you would like. Once you are ready to check out, click Checkout.

| Payment Method  |                |   |
|-----------------|----------------|---|
| Payment Method  | VISA           | ~ |
| Card Number     |                |   |
| Expiration Date | - Month -      | ~ |
|                 | - Year -       | ~ |
| CVV Code        |                |   |
|                 | (what's this?) |   |
|                 | Next Step      |   |

Enter your payment information. After payment, you will receive a confirmation email.